## Μ Οδηγίες για την πρόσβαση στο ΜΟΟΟ

 Πρώτα απ' όλα είναι απαραίτητο να αποκτήσετε πρόσβαση στην πλατφόρμα Unitelma- αυτό γίνεται με τη συμπλήρωση της ακόλουθης φόρμας:

https://docs.google.com/forms/d/e/1FAIpQLSeHHLTEA\_QU6uzIq4m-

KOWJGMmMcsiWRwndMV4fKzpSMBAwsQ/viewform

- 2. Δεύτερον, μόλις λάβετε τα στοιχεία πρόσβασης (θέμα λίγων ωρών, δυστυχώς), μπείτε από τον ακόλουθο σύνδεσμο: <u>https://elearning.unitelma.it/internal\_login.php</u>
- 3. Μόλις μπείτε, αλλάξτε τη γλώσσα από Ιταλικά σε Αγγλικά, πάνω δεξιά- στη συνέχεια, χρησιμοποιήστε τον πίνακα πλοήγησης και επιλέξτε Mayfair.
- 4. Σε αυτό το σημείο, έχετε στη διάθεσή σας όλα τα pdf του μαθήματος- αν θέλετε να τα διαβάσετε, δεν βλάπτει, επίσης επειδή είναι χρήσιμα πράγματα τουλάχιστον για όσους ενδιαφέρονται για την κινητικότητα- σε κάθε περίπτωση, αφού διαβάσετε το υλικό, θα πρέπει να συμπληρώσετε το τελικό ερωτηματολόγιο για να αποδείξετε ότι έχετε πράγματι παρακολουθήσει το μάθημα.
- 5. Αφού ολοκληρώσετε όλα τα παραπάνω, το μόνο που απομένει είναι να συμπληρώσετε την αξιολόγηση στον ακόλουθο σύνδεσμο: <u>https://forms.gle/cQL2Uqbt5UZPaocg9</u>.